## **Utilize the Wish List and Streamline Your Registration Process**

Prior to registration day, you can save programs in your **Wish List**. Then, on registration day, you will be ready to move selections into your shopping **Cart** and proceed to check out.

You can find a link to your **Wish List** on the top right-hand side of your screen after signing in. Or click **My Account** to access it from your **Account Options** page.

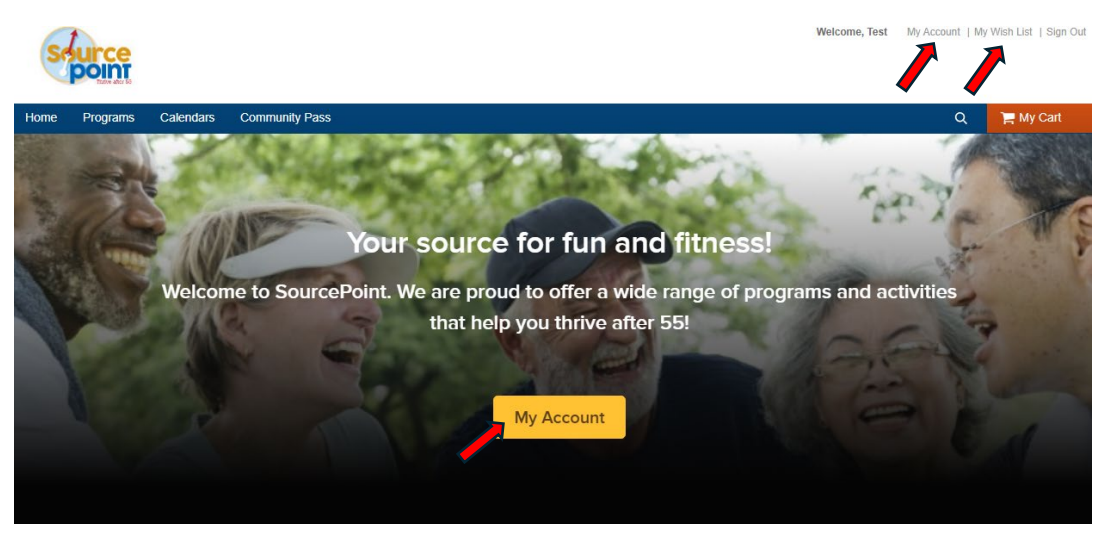

Click the drop-down menu for **Other Service.** 

|       | source                             |               |              |                   |            | Welcome, Test | My Account   M        | y Wish List   Sign Out |
|-------|------------------------------------|---------------|--------------|-------------------|------------|---------------|-----------------------|------------------------|
| Но    | ome Progi                          | ams Calendars | Community Pa | ass               |            |               |                       | 🚆 My Cart              |
| Hor   | me > My acc                        | ount          |              |                   |            |               |                       |                        |
| Α     | ccou                               | nt Optio      | ns for T     | Test C            | ustomer    | Balan         | се                    |                        |
|       |                                    | Test Custor   | 1er 🖋 Edit   |                   |            | Credit on a   | account<br>it details | \$0.00                 |
|       | Birth date: Jap 1 1963             |               |              |                   | Current ba | alance        | \$0.00                |                        |
|       | 23 Delaware, OH 43015              |               |              | Due now           |            | \$0.00        |                       |                        |
|       | Password And Security Info Waivers |               |              |                   |            | Pay On Acco   | unt                   |                        |
|       | Payment and Order Management       |               |              | Customer's family |            |               |                       |                        |
|       |                                    |               |              |                   |            | Test Cu       | istomer               |                        |
|       | Other Co.                          |               |              |                   |            | Head of       | Household             |                        |
|       | Other Ser                          | vice          |              |                   | Ä          | Birth dat     | e: Jan 1, 1963        |                        |
|       |                                    |               |              |                   |            | Role. Fal     | mily Member           |                        |
|       |                                    |               |              |                   |            | Manage        | Family Member         |                        |
|       |                                    |               |              |                   |            | View Far      | mily Members Sc       | hedule                 |
| Other | r Servic                           | e             |              |                   |            | ^             |                       |                        |
|       |                                    |               |              |                   |            |               |                       |                        |
| , 🛡   | Mana                               | ge Wish List  |              | 2*                | ComPASSes  |               |                       |                        |
|       |                                    |               |              |                   |            |               |                       |                        |

Use a key word to search for programs. **Click the heart** of the program that interests you.

| boost                           |                         |                 | 8            | Search |
|---------------------------------|-------------------------|-----------------|--------------|--------|
| When v Where v Activities v     |                         |                 | -            |        |
| In progress / Future            |                         |                 |              |        |
| Found 6 matching result(s)      |                         | Sort by: Name 💌 | 🛛 Map v      | view   |
| Balance Boost 0                 |                         |                 | \$40.00      | )      |
| #26783 / 55 yrs + / Openings 35 |                         |                 |              |        |
| SourcePoint                     |                         |                 |              |        |
| April 7, 2025 to June 30, 2025  | O Mon 1:00 PM - 1:45 PM |                 | $\heartsuit$ | >      |

When the heart turns red, the program has been added to your Wish List.

| Balance Boost 🛛                                        | \$40.00  |
|--------------------------------------------------------|----------|
| #26783 / 55 yrs + / Openings 35                        |          |
| SourcePoint                                            | $\frown$ |
| April 7, 2025 to June 30, 2025 O Mon 1:00 PM - 1:45 PM |          |

After all selections are made, view Wish List from Account Options page.

|                                                                | _                   |
|----------------------------------------------------------------|---------------------|
|                                                                |                     |
| SourceDoint                                                    | Enrollment ope      |
| April 7 2025 to June 30 2025 O Mon 2:30 PM - 4:30 PM 2 hours   | Mar 24, 2025 8:00 A |
| ▲ For: None -                                                  |                     |
| Balance Boost                                                  | ٩                   |
| 9 SourcePoint                                                  | \$40.0              |
| April 7. 2025 to June 30. 2025 O Mon 1:00 PM - 1:45 PM 45 mins | Enrollment ope      |
| ▲ For: None -                                                  | Wal 24, 2025 6.00 A |
| Birds at Sea 🛛                                                 | ٩                   |
| #26704 / 55 and up                                             | \$17.0              |
| SourcePoint                                                    | Enrollment ope      |
| Lune 24, 2025 O Tue 3:30 PM - 5:00 PM 1 hour, 30 mins          | Mar 24, 2025 8:00 A |

When programs are **open for registration**, an **Enroll Now** button will appear. Click the **Enroll Now** button to add the program to your **Shopping Cart**.

Your Wish List contains 3 item(s) (including 0 closed)

| Euchre 1<br>#26757/55 and up<br>SourcePoint                    |            |  |  |
|----------------------------------------------------------------|------------|--|--|
| April 7, 2025 to June 30, 2025 O Mon 2:30 PM - 4:30 PM 2 hours |            |  |  |
| ▲ For: None •                                                  |            |  |  |
| Balance Boost 0                                                | •          |  |  |
| #26783/55 and up                                               | \$40.00    |  |  |
| SourcePoint                                                    | Enroll Now |  |  |
| April 7, 2025 to June 30, 2025 OM on 1:00 PM - 1:45 PM 45 mins | Enton Now  |  |  |
|                                                                | -          |  |  |
| BIFOS AL SEA U                                                 | •          |  |  |
| SourcePoint                                                    | \$17.00    |  |  |
| June 24, 2025 O Tue 3:30 PM - 5:00 PM 1 hour 30 mins           | Enroll Now |  |  |
| * For Nono                                                     |            |  |  |

Select your name from the **Participant** drop down box, then click **Add to cart.** 

| Enroll in Balance Boost             | Fee summary                  |        |
|-------------------------------------|------------------------------|--------|
| Required fields                     | Subtotal                     | \$0.00 |
| Who are you enrolling?              | Taxes                        | \$0.00 |
|                                     | Total                        | \$0.00 |
| Participant  Select participant     | Register another participant |        |
| Test Customer<br>Enrollment Details | Add to cart                  |        |
| + Add New Family Member             |                              |        |

From your **Shopping Cart**, Click the **Waiver**, and **Check out**.

## **Shopping Cart**

| Test Customer (TO)                                                                                                    | Order Summary                                                                                              |                   |         |
|----------------------------------------------------------------------------------------------------|----------------------------------------------------------------------------------------------------|-------------------|---------|
| Test Customer                                                                                                    | \$40.00 in total.                                                                                          | Subtotal          | \$40.00 |
| Balance Boost - 26783                                                                                                    | \$40.00 🗸                                                                                                  | Due Now           | \$40.00 |
| PROGRAM                                                                                                    | <b>E</b> 1                                                                                                 | Enter coupon code | Apply   |
| Waiver                                                                                                    |                                                                                                    | Check or          | ut      |
| * Required fields                                                                                                    |                                                                                                    |                   |         |
| Please read the following waivers and agreements carefully. They is<br>waiver of legal rights, and deprive you of the ability to sue certain payou<br>you acknowledge that you have both read and understood all text p<br>checkout process. | include releases of liability and<br>arties. By agreeing electronically,<br>resented to you as part of the |                   |         |

I have read and agree to Program Waiver [Activity Enrollment: Balance Boost - 26783] (
Attachment).